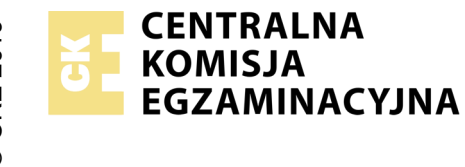

### EGZAMIN ZAWODOWY Rok 2022 ZASADY OCENIANIA

Arkusz zawiera informacje prawnie chronione do momentu rozpoczęcia egzaminu

Nazwa kwalifikacji: Administracja i eksploatacja systemów komputerowych, urządzeń peryferyjnych i lokalnych sieci komputerowych Oznaczenie arkusza: INF.02-02-22.06-SG

Oznaczenie kwalifikacji: **INF.02** Numer zadania: **02** Wersja arkusza: **SG** 

# PODSTAWA PROGRAMOWA 2019

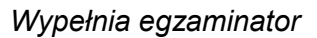

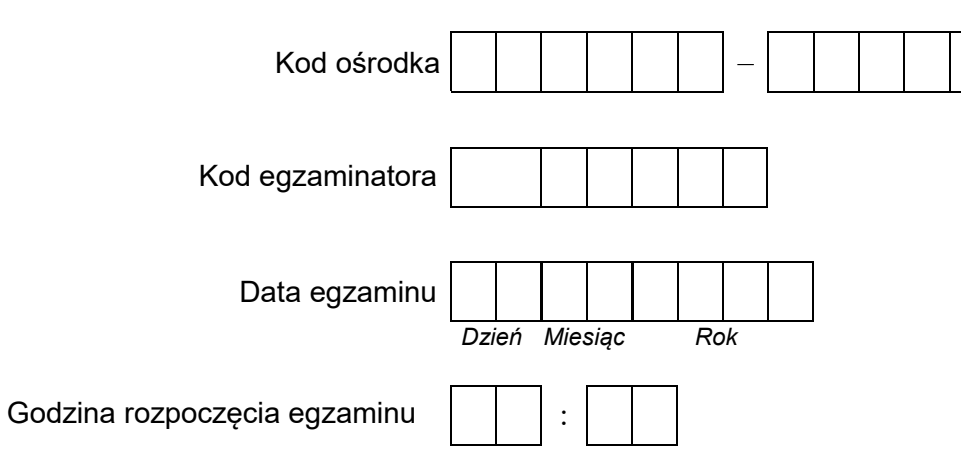

| Numer <i>PESEL</i> zdającego* |  |  |  |  |  |  |  | N<br>stai | ∍r<br>ska |  |  |  |
|-------------------------------|--|--|--|--|--|--|--|-----------|-----------|--|--|--|
|                               |  |  |  |  |  |  |  |           |           |  |  |  |
|                               |  |  |  |  |  |  |  |           |           |  |  |  |
|                               |  |  |  |  |  |  |  |           |           |  |  |  |
|                               |  |  |  |  |  |  |  |           |           |  |  |  |
|                               |  |  |  |  |  |  |  |           |           |  |  |  |
|                               |  |  |  |  |  |  |  |           |           |  |  |  |

\* w przypadku braku numeru PESEL – seria i numer paszportu lub innego dokumentu potwierdzającego tożsamość

## Egzaminatorze!

- Oceniaj prace zdających rzetelnie i z zaangażowaniem. Dokumentuj wyniki oceny.
- Stosuj przyjęte zasady oceniania w sposób obiektywny.
- Jeżeli zdający, wykonując zadanie egzaminacyjne, uzyskuje inne rezultaty albo pożądane rezultaty uzyskuje w inny sposób niż uwzględniony w zasadach oceniania lub przedstawia nietypowe rozwiązanie, ale zgodnie ze sztuką w zawodzie, to nadal oceniaj zgodnie z kryteriami zawartymi w zasadach oceniania. Informacje o tym, że zasady oceniania nie przewidują zaistniałej sytuacji, przekaż niezwłocznie w formie pisemnej notatki do Przewodniczącego Zespołu Egzaminacyjnego z prośbą o przekazanie jej do Okręgowej Komisji Egzaminacyjnej. Notatka może być sporządzona odręcznie w trybie roboczym.
- Informuj przewodniczącego zespołu nadzorującego o wszystkich nieprawidłowościach zaistniałych w trakcie egzaminu, w tym w szczególności o naruszeniach przepisów bezpieczeństwa i higieny pracy i o podejrzeniach niesamodzielności w wykonaniu zadania przez zdającego.

|           | Numer<br>stanowiska                                                                                                    |                    |                               |                                 |                                     |                         |                  |
|-----------|----------------------------------------------------------------------------------------------------|--------------------|-------------------------------|---------------------------------|-------------------------------------|-------------------------|------------------|
|           | Elementy podlegające ocenie/kryteria oceny                                                                                                    | Egz<br>je:<br>kryt | amii<br>żeli z<br>teriui<br>n | nator<br>dają<br>m alt<br>ie sp | vpi<br>cy s<br>bo <b>N</b><br>ełnił | isuje<br>pełn<br>I, jeż | T,<br>ił<br>zeli |
| Re        | zultat 1. Montaż pamięci i okablowania sieciowego oraz połączenie fizyczne urządzeń                                                                                                    |                    |                               |                                 |                                     |                         |                  |
| Uw<br>oka | raga: Oceny kryteriów 1.1 ÷ 1.7 należy dokonać po informacji od przewodniczącego ZN o wykonaniu montażu pamięci RAM, n<br>ablowania. Przebieg montażu pamięci oraz okablowania należy ocenić zgodnie z kryteriami zapisanymi w przebiegu 1 | astę               | pnie                          | e mo                            | onta                                | ażu                     |                  |
| 1         | W stacji roboczej zamontowano pamięć oznaczoną jako RAM2                                                                                                    |                    |                               |                                 |                                     |                         |                  |
| 2         | Wszystkie żyły kabla podłączono do styków modułu Keystone według sekwencji T568A                                                                                                    |                    |                               |                                 |                                     |                         |                  |
| 3         | Żyły kabla podłączone do styków modułu Keystone nie wystają więcej niż 25 mm poza płaszcz, a pary nie są rozkręcone<br>na długości większej niż 13 mm                                                                                      |                    |                               |                                 |                                     |                         |                  |
| 4         | Zmontowano gniazdo sieciowe z jednym modułem Keystone                                                                                                    |                    |                               |                                 |                                     |                         |                  |
| 5         | Wtyk 8P8C zaciśnięto poprawnie - zatrzask jest na zewnętrznej izolacji kabla U/UTP                                                                                                    |                    |                               |                                 |                                     |                         |                  |
| 6         | Wtyk 8P8C zaciśnięto zgodnie z sekwencją T568A                                                                                                    |                    |                               |                                 |                                     |                         |                  |
| 7         | Zdający przeprowadził za pomocą testera okablowania test wykonanego połączenia gniazdo naścienne - wtyk w obecności<br>egzaminatora oraz test potwierdził poprawność jego wykonania                                                        |                    |                               |                                 |                                     |                         |                  |
| 8         | Serwer podłączono do portu LAN rutera                                                                                                    |                    |                               |                                 |                                     |                         |                  |
| 9         | Serwer podłączono do gniazda LAN sali egzaminacyjnej                                                                                                    |                    |                               |                                 |                                     |                         |                  |
| 10        | Stację roboczą podłączono do portu WAN rutera                                                                                                    |                    |                               |                                 |                                     |                         |                  |

| r<br>ska      |  |  |  |
|---------------|--|--|--|
| Jume<br>nowis |  |  |  |
| N<br>sta      |  |  |  |

#### Rezultat 2. Diagnostyka

Uwaga: Sprawdzenie parametrów S.M.A.R.T. zdający wykonuje dla serwera w systemie Linux. Plik SMART.txt z przekierowaniem wyników działania programu smartctl znajduje się w katalogu domowym użytkownika **administrator** Zapisy znajdują się w tabeli 1, w arkuszu egzaminacyjnym. Kryteria należy uznać za spełnione tylko wtedy, gdy zapisy w tabeli są identyczne z plikiem SMART.txt. Dopuszcza się zapis N/A świadczący o niedostępności informacji w pliku SMART.txt

| 1  | Zapisano wartość RAW parametru 01 z nazwą np. Raw_Read_Error_Rate                                                                    |   |  |  |
|----|----------------------------------------------------------------------------------------------------|---|--|--|
| 2  | Zapisano wartość RAW parametru 05 z nazwą np. Reallocated_Sector_Ct                                                                  |   |  |  |
| 3  | Zapisano wartość RAW parametru 10 z nazwą np. Spin_Retry_Count                                                                       |   |  |  |
| 4  | Zapisano wartość RAW parametru 197 z nazwą np. Current_Pending_Sector                                                                |   |  |  |
| 5  | Zapisano wartość RAW parametru 198 z nazwą np. Offline_Uncorrectable                                                                 |   |  |  |
| 6  | Zapisano wartość RAW parametru 199 z nazwą np. UDMA_CRC_Error_Count                                                                  |   |  |  |
| Re | zultat 3. Skonfigurowane urządzenie sieciowe                                                                                         |   |  |  |
| Uи | vaga: oceny kryteriów należy dokonać po informacji od przewodniczącego ZN o gotowości zdającego do oceny konfiguracji ruter          | a |  |  |
| 1  | Adres interfejsu LAN rutera ustawiono na 10.10.10.1 z maską 255.255.255.0                                                            |   |  |  |
| 2  | Wyłączono usługę DHCP                                                                                                    |   |  |  |
| 3  | Adres interfejsu WAN rutera ustawiono na 88.88.88.1 z maską 255.255.255.252                                                          |   |  |  |
| 4  | Interfejs WAN rutera ma przypisany adres bramy domyślnej 88.88.88.2                                                                  |   |  |  |
| 5  | Interfejs WAN rutera ma przypisany adres serwera DNS 8.8.8.8                                                                         |   |  |  |
| 6  | Ustawiono przekierowanie portu 8080 interfejsu WAN na port 8080 interfejsu sieciowego serwera podłączonego do rutera<br>(10.10.10.2) |   |  |  |

| r<br>ska      |  |  |  |
|---------------|--|--|--|
| lume<br>nowis |  |  |  |
| N<br>sta      |  |  |  |

| Re                    | zultat 4. Skonfigurowane interfejsy sieciowe serwera i stacji roboczej                                                                                                    |             |              |       |        |
|-----------------------|----------------------------------------------------------------------------------------------------|-------------|--------------|-------|--------|
| Uw<br>Wi<br>Oc<br>urz | vaga: oceny rezultatów należy dokonać dla serwera w systemie Linux, konto <b>administrator</b> z hasłem <b>ZAQ!2wsx</b> oraz dla stacji r<br>ndows, konto <b>Administrator</b> z hasłem <b>ZAQ!2wsx</b><br>reny kryteriów 4.8 ÷ 4.10 należy dokonać po informacji od przewodniczącego ZN o gotowości zdającego do oceny komunikacji po<br>rądzeniami sieciowymi. Sprawdzenie komunikacji wykonuje zdający w obecności egzaminatora | obo<br>omię | czej<br>ędzy | w sy: | stemie |
| 1                     | Na serwerze interfejs sieciowy podłączony do rutera ma ustawiony adres IP 10.10.10.2 z maską 255.255.255.0                                                                                                    |             |              |       |        |
| 2                     | Na serwerze interfejs sieciowy podłączony do gniazda LAN sali egzaminacyjnej ma ustawiony adres IP 192.168.0.x z maską<br>255.255.255.0, gdzie x to numer stanowiska                                                                                                    |             |              |       |        |
| 3                     | Dla interfejsu sieciowego serwera podłączonego do rutera ustawiono bramę domyślną na 10.10.10.1                                                                                                    |             |              |       |        |
| 4                     | Dla interfejsu sieciowego serwera podłączonego do rutera ustawiono serwer DNS na 10.10.10.1                                                                                                    |             |              |       |        |
| 5                     | Na stacji roboczej dla interfejsu sieci przewodowej ustawiono adres IP 88.88.88.2 z maską 255.255.255.252                                                                                                    |             |              |       |        |
| 6                     | Na stacji roboczej dla interfejsu sieci przewodowej ustawiono adres bramy domyślnej na 88.88.88.1                                                                                                    |             |              |       |        |
| 7                     | Na stacji roboczej dla interfejsu sieci przewodowej ustawiono adres serwera DNS na 8.8.8.8                                                                                                    |             |              |       |        |
| 8                     | Wykonano sprawdzenie komunikacji serwera z drukarką oraz uzyskano odpowiedź dla polecenia np. ping 192.168.0.100                                                                                                    |             |              |       |        |
| 9                     | Wykonano sprawdzenie komunikacji serwera z ruterem oraz uzyskano odpowiedź dla polecenia np. ping 10.10.10.1                                                                                                    |             |              |       |        |
| 10                    | Wykonano sprawdzenie komunikacji serwera ze stacją roboczą oraz uzyskano odpowiedź dla polecenia np. ping 88.88.88.2                                                                                                    |             |              |       |        |

Г

|     |                                                                                                    | ska   |                                              |  |   |   |
|-----|----------------------------------------------------------------------------------------------------|-------|----------------------------------------------|--|---|---|
|     |                                                                                                    | nowis |                                              |  |   |   |
|     | 2                                                                                                    | stal  |                                              |  |   |   |
| Re  | zultat 5: Skonfigurowany serwer                                                                                                    |       |                                              |  | • | • |
| Uи  | vaga: ocenie podlega konfiguracja w systemie Linux                                                                                                    |       |                                              |  |   |   |
| 1   | Ustawiono użytkownika i grupę, na prawach których działa serwer HTTP jako właściciela katalogu /www np. na www-<br>data.www-data lub apache.apache lub wwwrun.www        |       |                                              |  |   |   |
| 2   | Ustawiono prawa katalogu <i>/www na 555</i>                                                                                                    |       |                                              |  |   |   |
| 3   | Ustawiono użytkownika i grupę, na prawach których działa serwer HTTP jako właściciela pliku /www/index.html np. na ww<br>data.www-data lub apache.apache lub wwwrun.www  | W-    |                                              |  |   |   |
| 4   | Ustawiono prawa pliku <i>/www/index.html na 444</i>                                                                                                    |       |                                              |  |   |   |
| 5   | Ustawiono lokalizację katalogu domyślnej witryny Web na <i>/www</i>                                                                                                    |       |                                              |  |   |   |
| 6   | Domyślną witrynę HTTP powiązano z portem 8080                                                                                                    |       |                                              |  |   |   |
| 7   | Na stacji roboczej dostępna jest opublikowana witryna pod adresem http://88.88.88.1                                                                                      |       |                                              |  |   |   |
| Prz | zebieg 1. Montażu pamięci RAM i okablowania sieciowego                                                                                                    |       | <u>.                                    </u> |  |   |   |
| Zd  | ający:                                                                                                    |       |                                              |  |   |   |
| 1   | podczas wykonywaniu montażu okablowania sieciowego zdejmował izolację z kabla U/UTP stosując narzędzia do tego ce<br>przeznaczone                                        | elu   |                                              |  |   |   |
| 2   | podczas montażu kabla U/UTP do modułu Keystone i wtyku oraz podczas montowania gniazda sieciowego stosował<br>narzędzia zgodnie z ich przeznaczeniem oraz z zasadami BHP |       |                                              |  |   |   |
| 3   | podczas montażu pamięci RAM stosował opaskę antystatyczną oraz narzędzia zgodnie z ich przeznaczeniem oraz<br>z zasadami BHP                                             |       |                                              |  |   |   |
| 4   | po wykonaniu montażu pamięci RAM i okablowania sieciowego uporządkował stanowisko egzaminacyjne                                                                          |       |                                              |  |   |   |

Egzaminator .....

imię i nazwisko

data i czytelny podpis

.....

### Załącznik 1: Schemat połączenia urządzeń

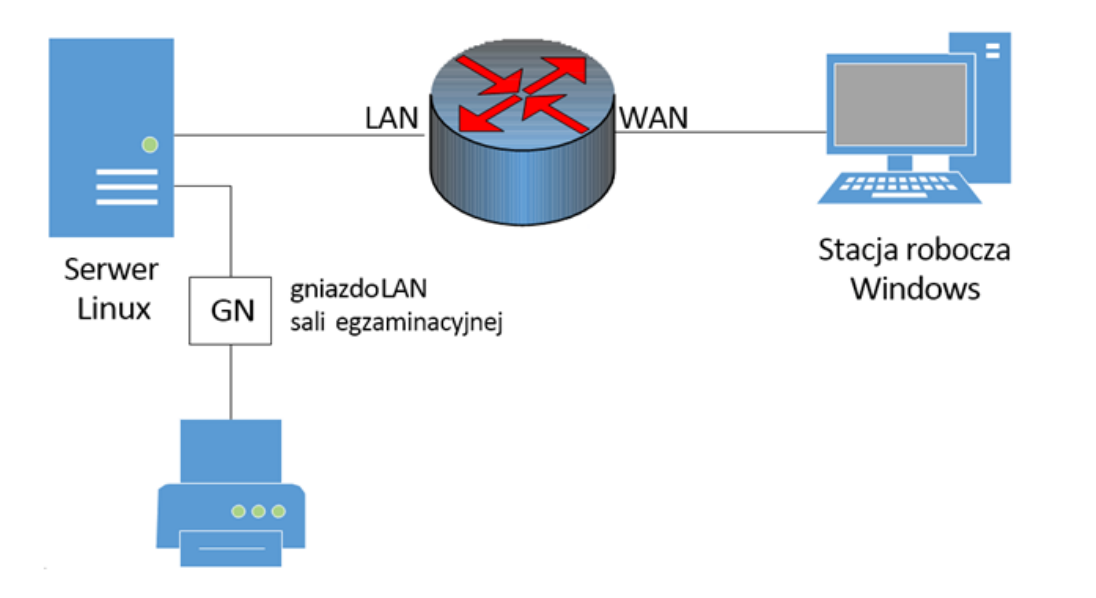